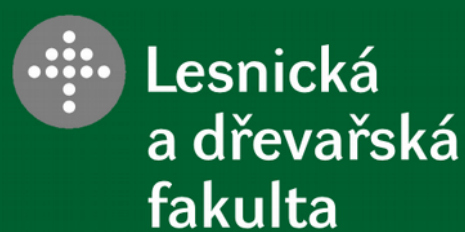

NUMERICKÁ OPTIMALIZACE DŘEVAŘSKÉHO VÝROBKU

Jan Tippner, LDF MENDELU

# Kontaktní úlohy v ANSYS, principy tvorby kontaktních úloh, typy kontaktu a jejich použití

*Zdroje: Contact Technology Guide, Documentation for ANSYS Theory Reference for ANSYS and ANSYS Workbench, Documentation for ANSYS* 

Mendelova univerzita v Brně

### Kontaktní problémy:

 velmi nelineární (vyžadují dostatečný výpočetní výkon), nezbytné je pochopení fyziky problému,

- dvě základní obtíže:

1) neznáme oblasti kontaktu, dokud neběží výpočet (v závislosti na zatížení, metriálu, ukotvení, plochy mohou vejít v kontakt, nebo jej opustit),

2) většina kontaktů vyžaduje zahrnutí tření (existuje několik základních modelů na výběr, všechny jsou nelineární, odezva v tření je chaotická, což způsobuje obtíže při konvergenci řešení),

- mnoho kontantních problémů zahrnuje **multi-field efekty** (teplo, přenos el. pole, magnetický tok)

- jestliže je vazba mezi objekty vždy pevná "**bonded**" (bez tření) je možné využít funkce "**multipoint constraint (MPC)**" pro určité elementy

- jinou alternativou jsou tzv. vazebné rovnice (constraint equations), to je možné jen v oboru tzv. malých deformací (NLGEOM, off).

### Klasifikace kontaktu v ANSYS

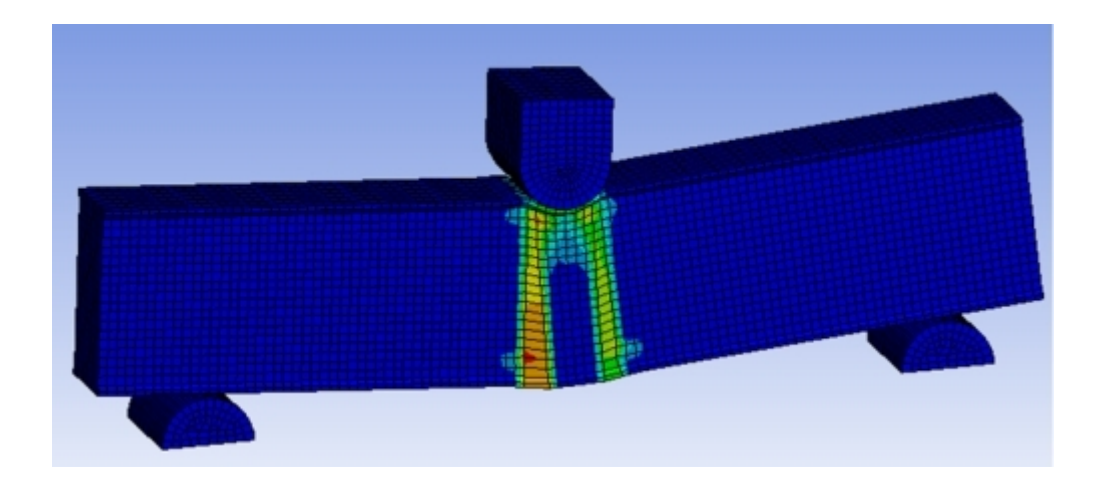

2 základní druhy:

- 1) "rigid-to-flexible" dokonale tuhý vs. poddajný
- 2) "flexible-to-flexible" poddajný vs. poddajný

Ad 1) jeden či více kontaktních povrchů jsou zjednodušeny na dokonale tuhé (resp. plochy s o mnoho vyšší tuhostí v porovnání s deformovatelným tělesem)

Ad 2) je běžnější typ, veškeré kontaktní páry jsou poddajné, deformovatelné s podobnými tuhostmi

ANSYS rozpozná možné kontaktní páry díky přítomnosti určitých kontaktních elementů

Pokud můžeme v modelu zanedbat tření, lze místo tvorby kontaktu využít tzv.

- "constraint equations" = definuje lineární vztah mezi stupni volnosti vybraných uzlů

 "coupled degrees of freedom" = způsob jak přiřadit množině uzlů stejný stupeň volnosti

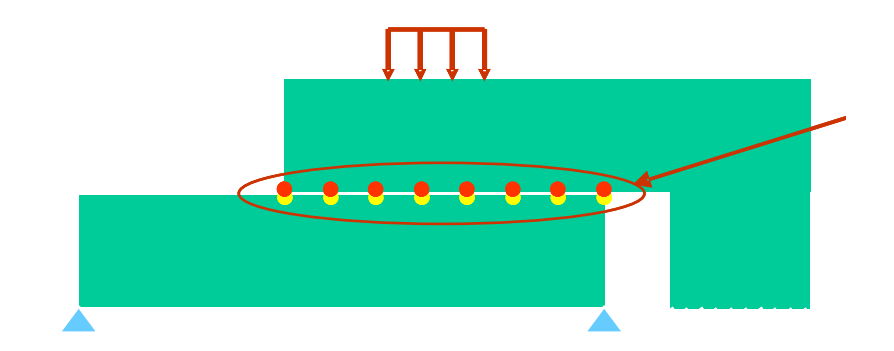

... sdružení stupně volnosti vybraných navazujících uzlů pomocí "coupling" ...

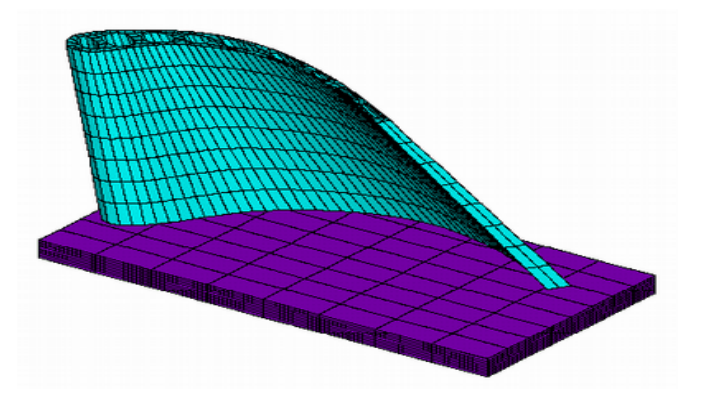

... spojení nesourodých sítí pomocí "constraint equations"...

### KONTAKT

#### **Rigid x Flexible**

Kontakt mezi pevným a deformovatelným tělesem Pevné ("rigid") těleso má větší tuhost než těleso pružné, s kterým je v přímém kontaktu

#### Flexible x Flexible

Kontakt mezi dvěma pružnými tělesy

Častější případ kontaktu, kdy se obě tělesa deformují

... základní stanovení interakce v:

ploše (kontakt v elementu [beam, shell, solid])

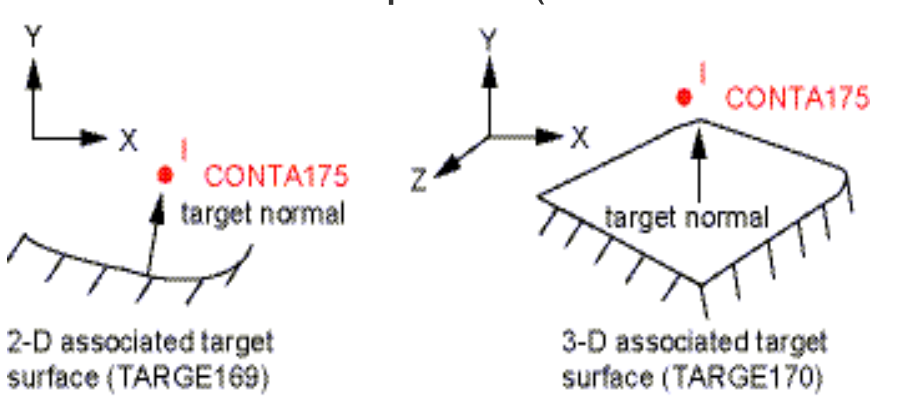

bodě (kontakt v uzlu)

Kontaktní pár vzniká mezi tzv. kontaktními elementy, které se liší podle zvolené interakce:

- " surface to surface " kontakt
- " node to surface " kontakt
- " 3D beam to beam " kontakt
- " line to surface " kontakt
- " node to node " kontakt

Pro zadání kontaktu slouží v grafickém prostředí Ansys ikona tzv. Contact Manager a Contact Wizard

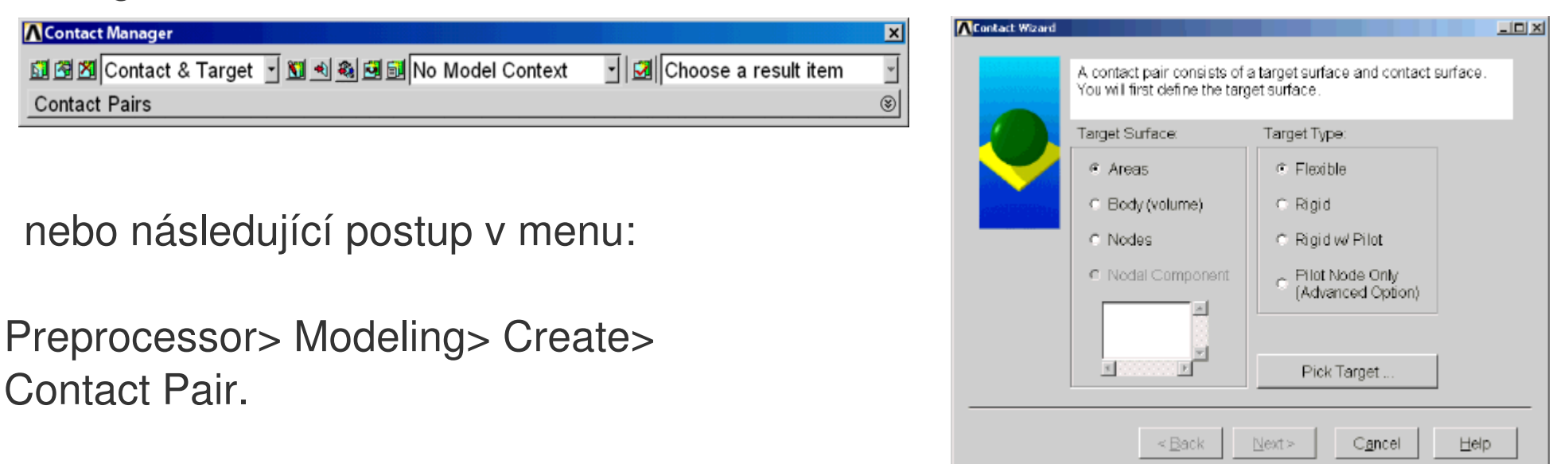

| ANSYS podporuje celkem 5 kontaktních modelů: | node-to-node       |
|----------------------------------------------|--------------------|
|                                              | node-to-surface    |
|                                              | surface-to-surface |
|                                              | line-to-line       |
|                                              | line-to-surface    |

Každý typ modelu používá jiné kontaktní elementy pro specifické typy úloh, viz. tabulka níže:

|                     | Node-to-Node |    | lode | Node-to- Surface | Surface-to-Surface |          | Line-to- Line | Line-to- Surface |
|---------------------|--------------|----|------|------------------|--------------------|----------|---------------|------------------|
| Contact Element No. | 12           | 52 | 178  | 175              | 171, 172           | 173, 174 | 176           | 177              |
| Target Element No.  |              |    |      | 169, 170         | 169                | 170      | 170           | 170              |
| 2-D                 | Υ            |    | Y    | Y                | Y                  |          |               |                  |
| 3-D                 |              | Y  | Y    | Y                |                    | Y        | Y             | Y                |

Informaci o vytvořeném kontaktu lze získat použitím příkazu:

CNCHECK, Option, RID1, RID2, RINC, PairType, TR level

Tento příkaz je možné použít v preprocessoru i v části "solution", ale pouze před první řešenou operací, např: /solu

CNCHECK,POST FINISH .... /SOLU SOLVE

### "Surface to surface"

(kontakt mezi dvěma plochami)

Pro vytvoření kontaktu je využito elementů tzv. "target surface" a "contact surface"

TARGET:Targe169 (pro 2D) a Targe170 (pro 3D)CONTACT:Conta171, Conta172 (pro 2D)Conta173, Conta174 (pro 3D)

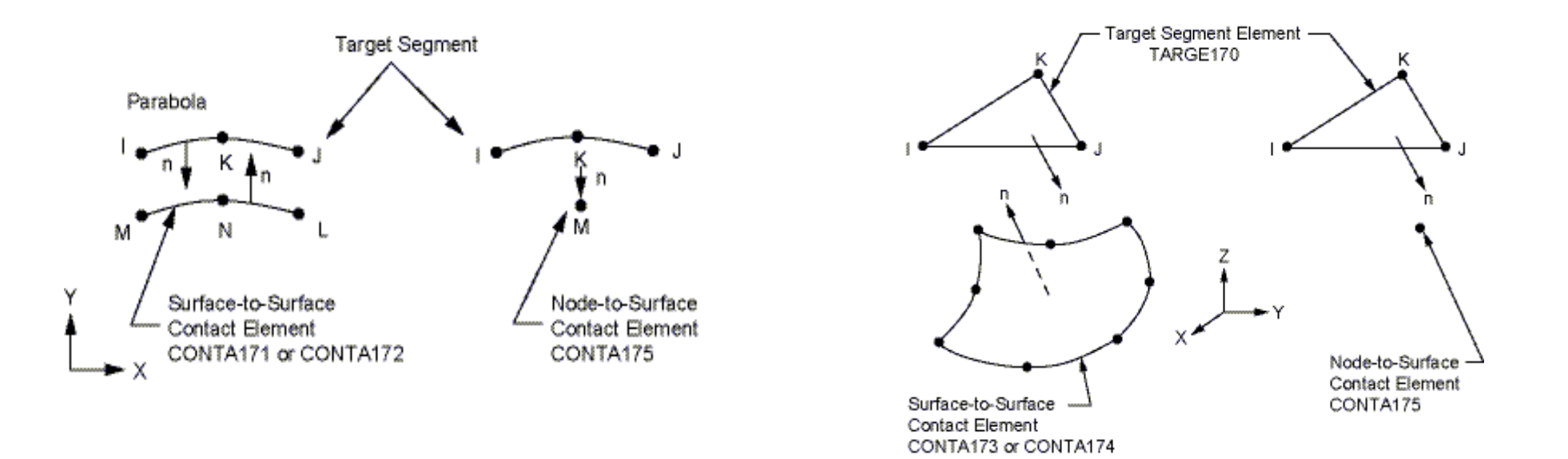

### "Node to surface"

(kontakt mezi uzlem a plochou)

Kontakt je určen polohou bodu na ploše (contact surface) a přímkou nebo oblastí na ploše (target surface)

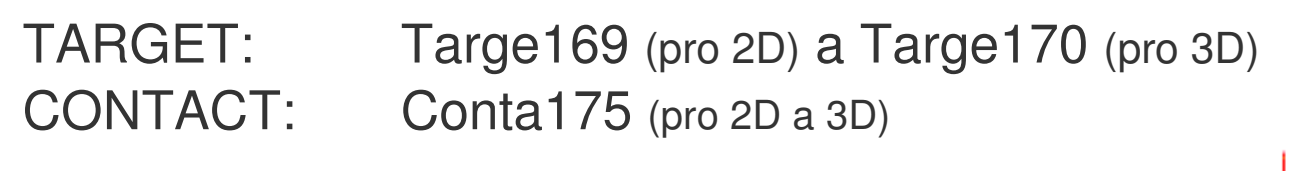

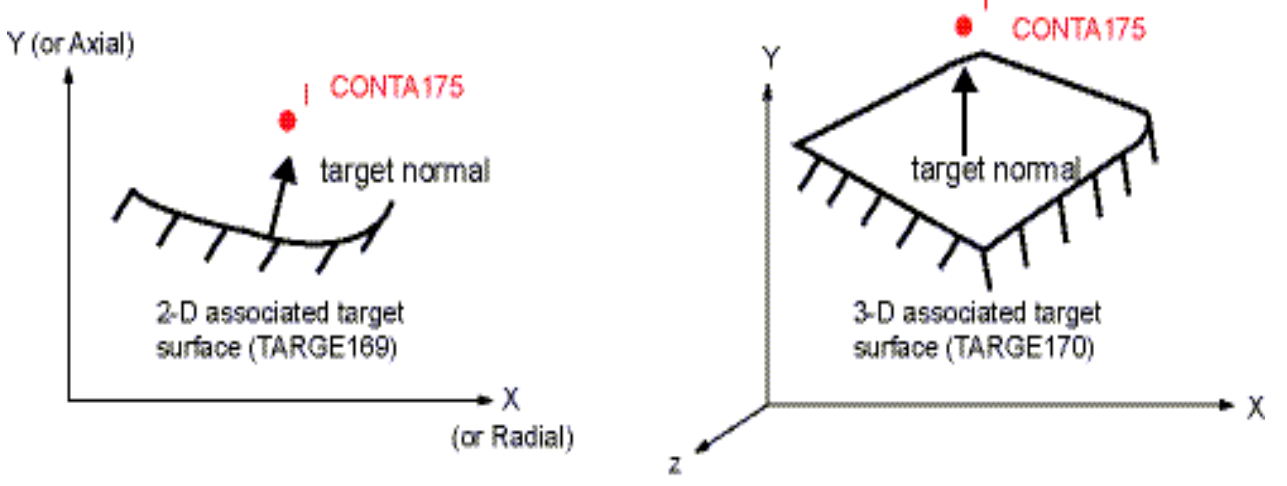

CONTA175 využívá příkazu ESURF pro vytvoření elementů mezi kontaktním párem, který lze najít i v menu:

Main Menu> Preprocessor> Modelling> Create> Elements> Surf/Contact> Node to Surf

### "Node to node"

(kontakt mezi jednotlivými uzly)

Elementy jsou určeny pro modelování kontaktu mezi body. Lze je využít i pro kontakt mezi plochami, na jejichž povrchu určíme konkrétní uzly. Ty musí geometricky navazovat na sebe a jejich vzájemné posunutí musí být zanedbatelné.

CONTACT: Conta12 (pro 2D), Conta178 (pro 2D a 3D), Conta52 (pro 3D)

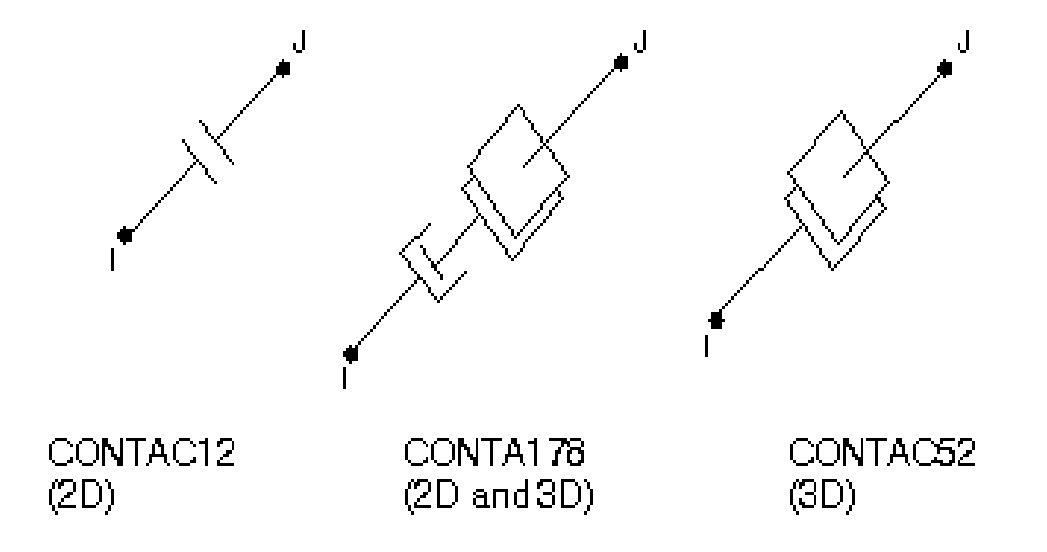

## "Line to line"

(kontakt mezi jednotlivými přímkami)

Kontakt je určen polohou přímky na první ploše (contact surface) a přímkou na ploše druhé (target surface)

TARGET:Targe170 (pro 3D)CONTACT:Conta176 (pro 3D)

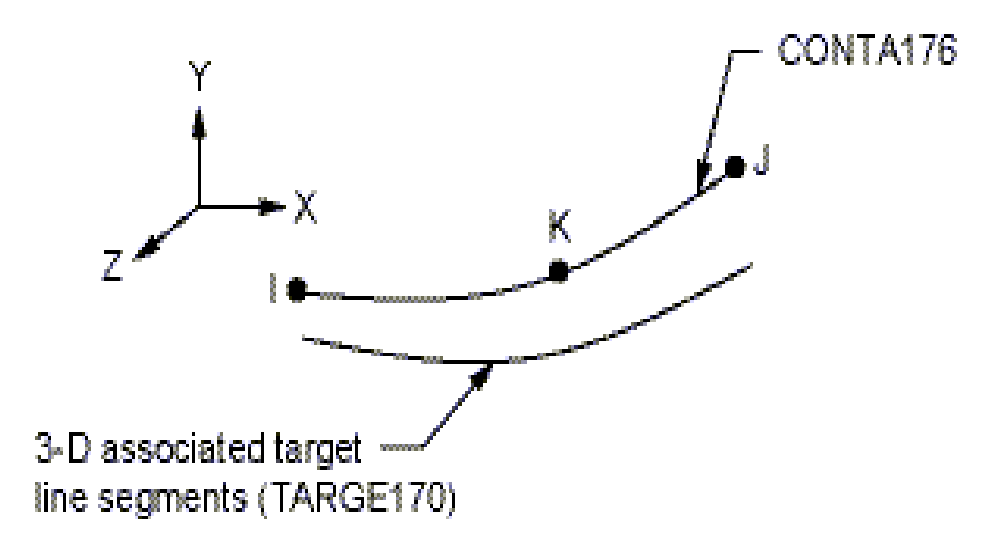

### "Line to surface '

(kontakt mezi přímkou a plochou)

Kontakt je určen polohou přímky na první ploše (contact surface) a částí plochy (target surface)

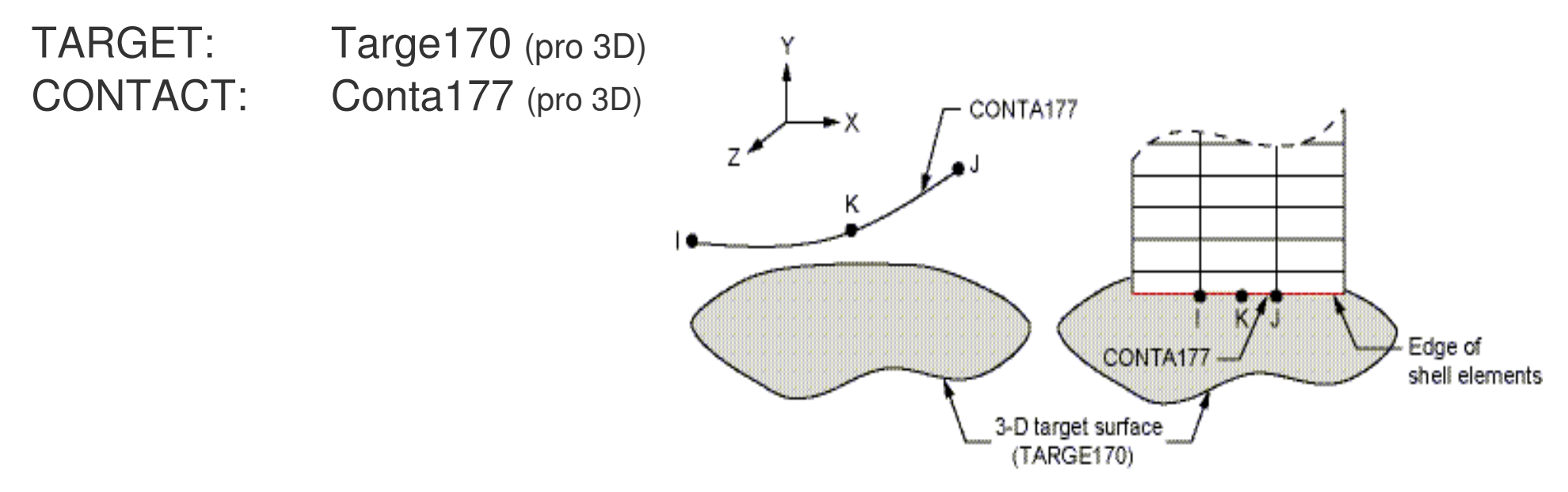

Kontaktní elementy lze použít i pro vytvoření kontaktu mezi " 3D beam-to-surface" nebo "3D shell edge-to-surface".

Main Menu> Preprocessor> Modelling> Create> Elements> Surf/Contact> Surf to Surf

Klasifikace kontaktu v ANSYS

#### 5 kontaktních modelů:

- 1) node-to-node (C 12, 52, 178)
- 2) node-to-surface
- 3) surface-to-surface
- 4) line-to-line
- 5) line-to-surface

- (C 175 x T 169, 170)
- (C 171-174 x T 169, 170)
- (C 176 x T 170)
- (C 177 x T 170)

target surface: TARGE169 (2-D) nebo TARGE170 (3-D) contact surface: CONTA171, CONTA172, CONTA173, CONTA174

CONTA173

#### "Surface to Surface"

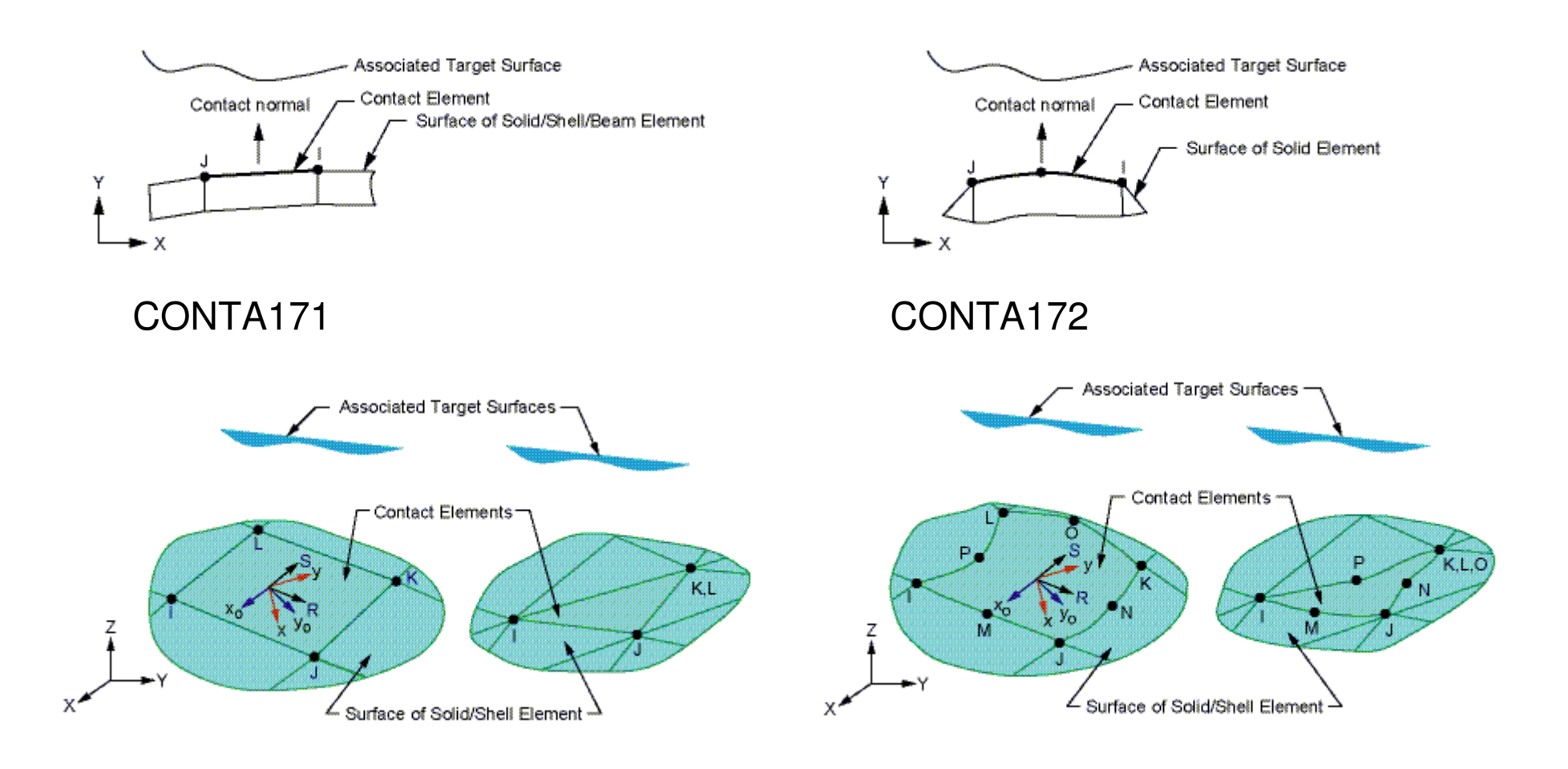

CONTA174

Základní kroky kontaktní analýzy:

- 1) Tvorba výpočtového modelu (geometrie, mesh)
- 2) Tvorba kontaktních párů
- Určení contact a target ploch
- Nastavení konečného prvku pomocí KEYOPTions a realné konstanty
- Nastavení target plochy (rigid-to-flexible)
- 3) Definování okrajových podmínek řešení
- 4) Nastavení řešení příp. zátěžových kroků "load steps"
- 5) Řešení problému
- 6) Zobrazení, export a interpretace výsledků

| Contact Wizard                                                                  | _ • ×                                                     |
|---------------------------------------------------------------------------------|-----------------------------------------------------------|
| A contact pair consists of a target surfa will first define the target surface. | ace and contact surface. You                              |
| Target Surface:                                                                 | Target Type:                                              |
| ♦ Areas                                                                         | ♦ Flexible                                                |
| 🕹 Body (volume)                                                                 | → Rigid                                                   |
| 🕹 Nodes                                                                         | 💠 Rigid w/ Pilot                                          |
| 📀 Nodal Component                                                               | <ul> <li>Pilot Node Only<br/>(Advanced Option)</li> </ul> |
|                                                                                 |                                                           |
|                                                                                 | Pick Target                                               |
|                                                                                 |                                                           |
| < <u>Back</u> <u>N</u> ext >                                                    | C <u>a</u> ncel <u>H</u> elp                              |

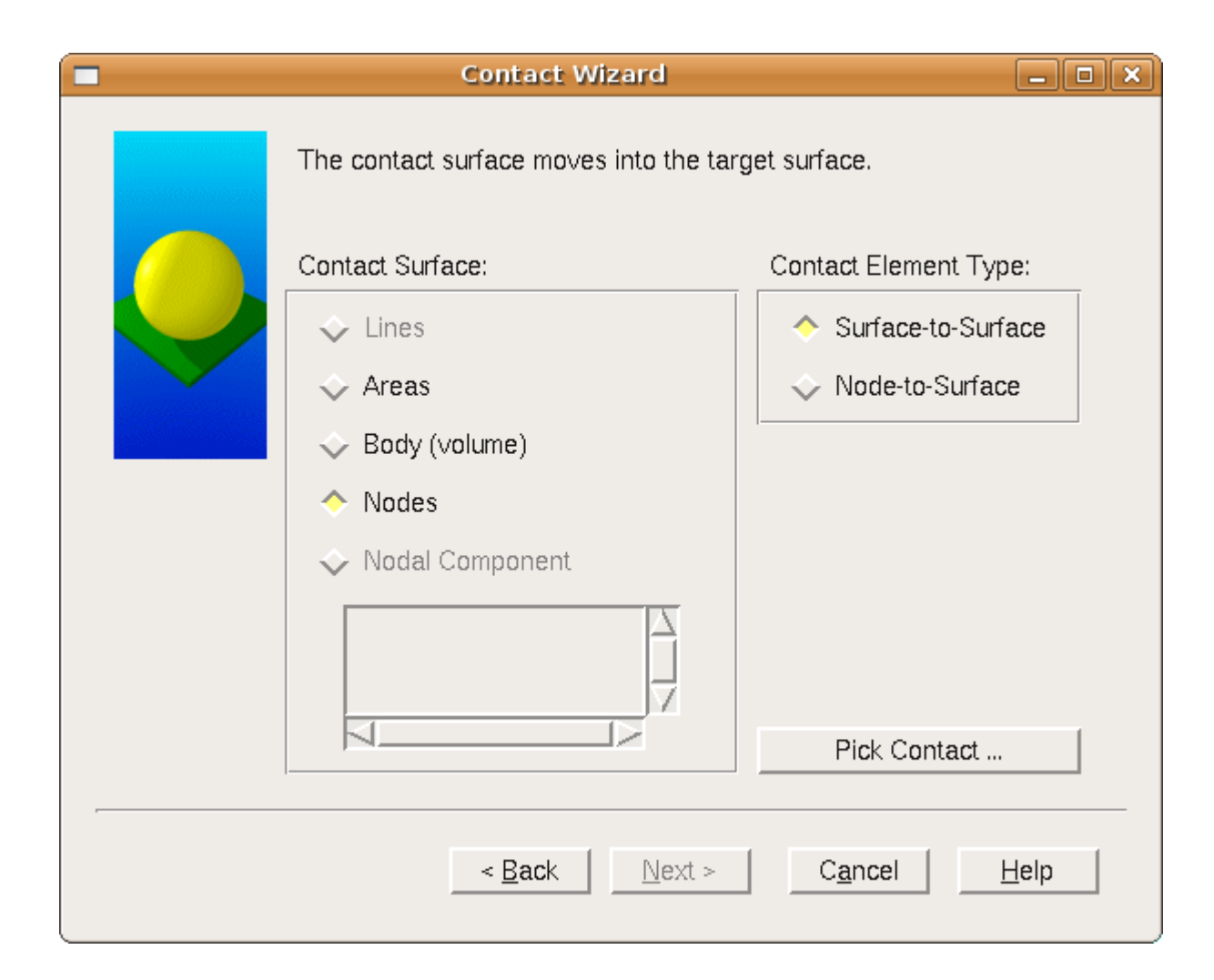

| Contact Wizard                                                            |  |  |  |  |  |
|---------------------------------------------------------------------------|--|--|--|--|--|
| The contact pair is now ready to be created using the following settings: |  |  |  |  |  |
| Only Structural DOF has been detected                                     |  |  |  |  |  |
| Create symmetric pair                                                     |  |  |  |  |  |
| Include initial penetration                                               |  |  |  |  |  |
| Friction:                                                                 |  |  |  |  |  |
| Material ID 1                                                             |  |  |  |  |  |
| Coefficient of Friction                                                   |  |  |  |  |  |
| Thermal Contact Conductance 0                                             |  |  |  |  |  |
| Electric Contact Conductance 0                                            |  |  |  |  |  |
| Optional settings                                                         |  |  |  |  |  |
| < <u>B</u> ack <u>C</u> reate > C <u>a</u> ncel <u>H</u> elp              |  |  |  |  |  |

|                               | Contact Properties                      | ×            |
|-------------------------------|-----------------------------------------|--------------|
| Basic Friction Initial Adjust | ment Misc Rigid target Thermal          | Electric     |
| Normal Penalty Stiffness      | 1.0 $\diamond$ factor $\diamond$ consta | ant          |
| Penetration tolerance         | 0.1 $\diamond$ factor $\diamond$ consta | ant          |
| Pinball region                | <auto></auto>                           | ant          |
| Contact stiffness update      | Each iteration (PAIR ID based)          | -            |
| Contact algorithm             | Augmented Lagrange method               | -            |
| Contact Detection             | On Gauss points                         | -            |
| Behavior of contact surface   | Standard                                | -            |
| Type of constraint            | Auto assembly detection                 | ×            |
|                               |                                         |              |
|                               |                                         |              |
|                               |                                         |              |
|                               | <u>O</u> K C <u>a</u> ncel              | <u>H</u> elp |

| (                             | Contact Properties                      | ×            |
|-------------------------------|-----------------------------------------|--------------|
| Basic Friction Initial Adjust | ment Misc Rigid target Thermal          |              |
| Normal Penalty Stiffness      | 1.0 $\diamond$ factor $\diamond$ consta | ant          |
| Penetration tolerance         | 0.1 $\diamond$ factor $\diamond$ consta | ant          |
| Pinball region                | <auto> 🔄 🔶 factor 💸 consta</auto>       | ant          |
| Contact stiffness update      | Each iteration (PAIR ID based)          | -            |
| Contact algorithm             | Augmented Lagrange method               | <b>_</b>     |
| Contact Detection             | On Gauss points                         | <b>_</b>     |
| Behavior of contact surface   | Standard                                | <b>_</b>     |
| Type of constraint            | Auto assembly detection                 | *            |
|                               |                                         |              |
|                               |                                         |              |
|                               |                                         |              |
|                               | <u>O</u> K C <u>a</u> ncel              | <u>H</u> elp |

#### Identifikace kontaktních párů – reálná konstanta

|         |                    |          | Contact Manager      |                              | ×        |
|---------|--------------------|----------|----------------------|------------------------------|----------|
| SI 🖄 🛙  | 🛐 Contact & Target | - 🖸 🛋 🍇  | 🛃 🗊 No Model Context | 🚽 🛛 🔀 🛛 Choose a result item | × ×      |
| Contact | Pairs              |          |                      |                              | ۲        |
| ID      | Contact Behavior   | Target   | Contact              | Pilot Node Pilot Name        |          |
| 101     | Standard           | Flexible | Surface-to-Surface   | No pilot                     |          |
| 301     | Standard           | Flexible | Surface-to-Surface   | No pilot                     |          |
| 102     | Standard           | Flexible | Surface-to-Surface   | No pilot                     |          |
| 302     | Standard           | Flexible | Surface-to-Surface   | No pilot                     |          |
| 103     | Standard           | Flexible | Surface-to-Surface   | No pilot                     | $\nabla$ |
|         |                    |          |                      |                              |          |

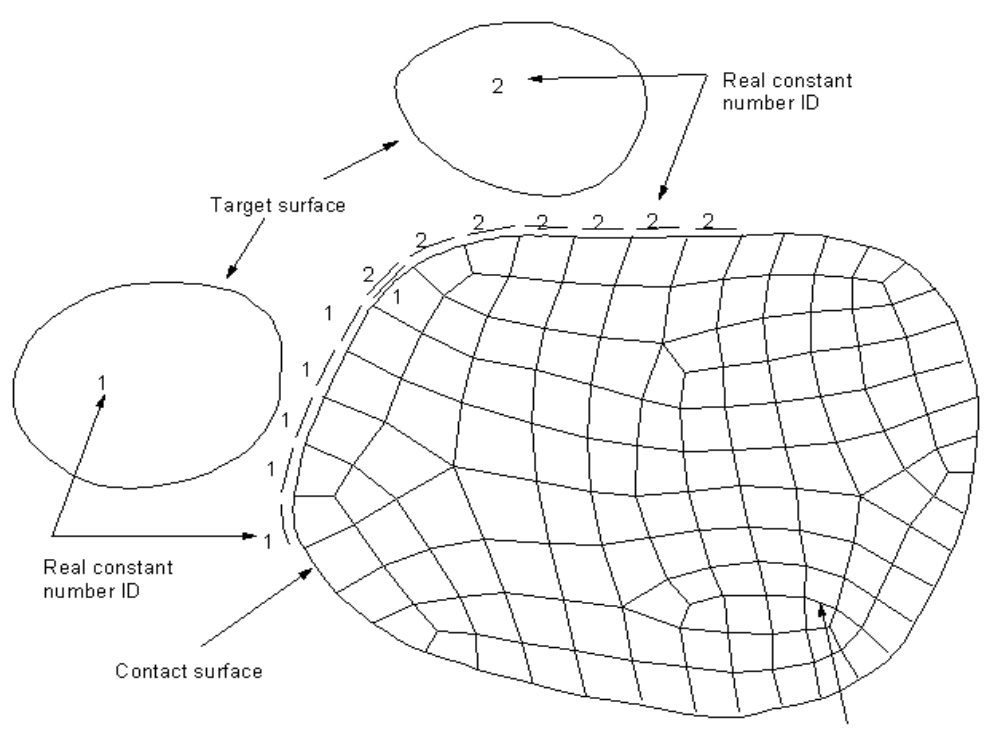

#### Příklad použití kontaktu mezi plochou a uzly (tzv. "node -to-surface")

#### /COM, CONTACT PAIR CREATION - DTD spodni a jadro

| MP,MU,1,<br>MAT,3<br>R,4<br>REAL,4<br>ET,3,170<br>ET,4,175<br>KEYOPT,4,2,2<br>KEYOPT,4,12,5<br>! | <ul> <li>!koeficient treni</li> <li>!material cislo</li> <li>!defines element real constant</li> <li>!Sets the element real constant set a</li> <li>!element 3=targe 170</li> <li>!element 4=conta 175</li> <li>!both initial geometrical penetration</li> <li>!contact stiffness-each iteration</li> </ul> | ttribute pointer |
|--------------------------------------------------------------------------------------------------|----------------------------------------------------------------------------------------------------|------------------|
| ! Generate the target surface                                                                    |                                                                                                    |                  |
| ASEL,S,,,39                                                                                      |                                                                                                    |                  |
| TYPE,3                                                                                           | !typ elementu                                                                                                    |                  |
|                                                                                                  | Vybere vsecnny uzly v plose                                                                                                    |                  |
|                                                                                                  | lodebere elementy patrici k linkam                                                                                                    |                  |
| ESEL U ENAME 188 189                                                                             | lodebere elementy 188 a 189                                                                                                    |                  |
| NSLE.A.CT2                                                                                       | lvvbere uzlv prirazene k vvbranvm el                                                                                                    | ementum          |
| ESURF                                                                                            | lvytvori nadrazene elementy                                                                                                    |                  |
| !                                                                                                | ,                                                                                                    |                  |
| ! Generate the contact surface                                                                   |                                                                                                    |                  |
| lsel,s,loc,z,.022,.022                                                                           | !vyber linek                                                                                                    |                  |
| lsel,u,,,142                                                                                     |                                                                                                    |                  |
| lsel,u,,,143                                                                                     |                                                                                                    |                  |
| lsel,u,,,144                                                                                     |                                                                                                    |                  |
|                                                                                                  |                                                                                                    |                  |
|                                                                                                  |                                                                                                    |                  |
| FSLNS0                                                                                           |                                                                                                    |                  |
| ESUBE                                                                                            |                                                                                                    |                  |
| *SET. REALID.3                                                                                   | priradi parametru REALID hodnotu                                                                                                    | 3                |
| ALLSEL                                                                                           | · · · · · · · · · · · · · · · · · · ·                                                                                                    | Definessen       |
| ESEL,ALL                                                                                         | lvybere vsechny elementy                                                                                                    | Deimovah         |
| ESEL,S,TYPE,,3                                                                                   | lvybere elementy patrici k targe 170                                                                                                    |                  |
| ESEL,A,TYPE,,4                                                                                   | lvybere elementy patrici k conta 175                                                                                                    |                  |
| ESEL,R,REAL,,3                                                                                   | Ireselect real constant                                                                                                    |                  |
| EPLOT                                                                                            |                                                                                                    |                  |

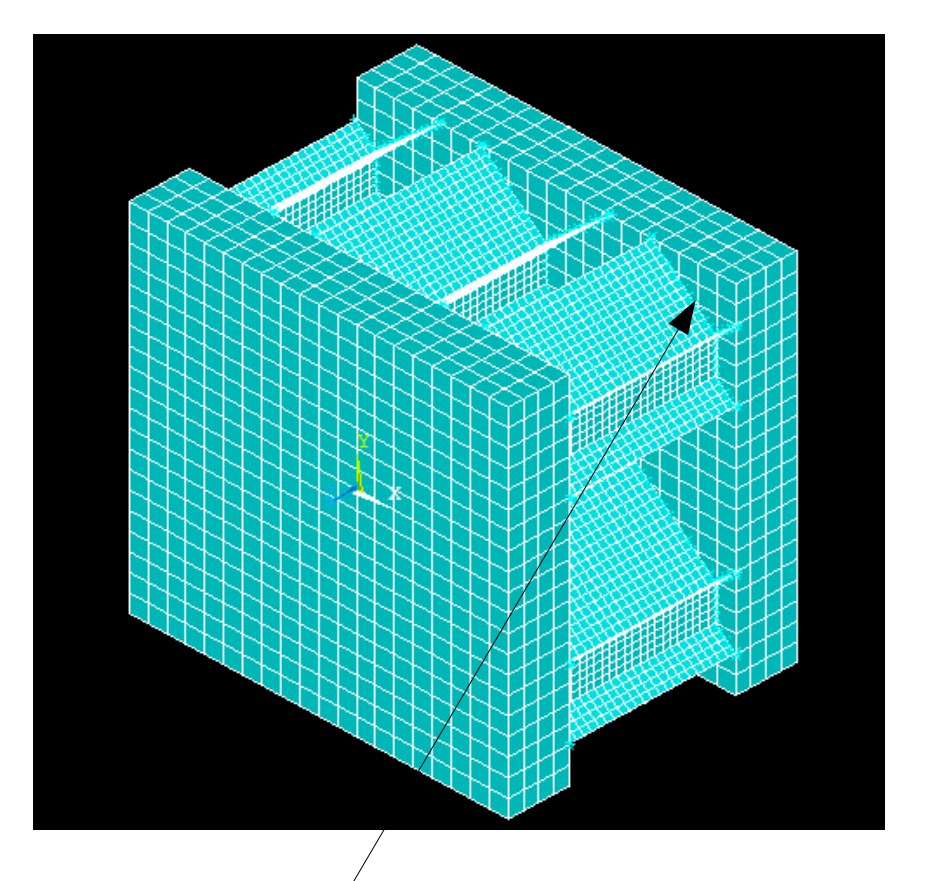

Definovaný kontakt mezi uzly náležící přímce a samotnou plochou